# JA-81E vezetékes kezelőegység

A JA-81E kezelőegység a Jablotron OASiS riasztó rendszer része, feladata a központi egység programozása és vezérlése. Beépített proximity olvasóegységet és vezetékes érzékelő bemenetet tartalmaz. A kezelőegység et a digitális adatbuszon keresztül vezetékesen csatlakoztatni kell az OASiS központhoz.

### Telepítés

A telepítést a forgalmazó által megfelelően kiképzett és levizsgáztatott szakképzett telepítő végezze. A kezelőegység kizárólag beltéri használatra készült, jellemző telepítési helye a fő bejárati ajtó közelében van.

- Egy arra alkalmas csavarhúzó használatával nyissa ki a kezelőegység házát a ház alsó részén található fül benyomásával. A fül a kezelőegység ajtajának lenyitása után szemből is hozzáférhető.
- 2. A mellékelt csavarok felhasználásával rögzítse a kezelőegységet a kívánt helyen.
- Csatlakoztassa a kezelőegységhez a központ digitális adatbuszának vezetékét. A digitális adatbusz csatlakoztatására két lehetőség áll rendelkezésre:
  - <u>Csavart érpáras</u> kábel használatával (a +U és GND csatlakozók az egyik vezetékpáron, az A és B adatvezetékek a másikon. A vezeték hossza maximálisan 100m lehet. Ügyeljen a vezetékek helyes bekötésére, ennek egyszerűsítése céljából a kezelőegységen és a központi egységen is azonos módon (színnel és a GND, A, B, +U feliratokkal) jelöltük meg a sorcsatlakozókat.
  - <u>Lapos telefon vezeték</u> (legfeljebb 10 méter) használatával a beépített RJ csatlakozókon keresztül, ezt azonban csak <u>ideiglenes</u> <u>megoldásként</u> javasoljuk a telepítés során a tesztek idejére. A kezelőegységben és a központi egységben is van egy erre a célra szolgáló, LINE felirattal ellátott csatlakozó (Lásd 1. ábra).
- Telepítse (ha szükséges) a vezetékes nyitásérzékelőt, vezetékeit pedig bujtassa át a kezelőegység hátlapján levő nyílásokon, kösse be az IN és GND sorcsatlakozókat (Lásd 2. ábra).
- A kezelőegység használati utasítását a központ kezelői kézikönyvében találja.

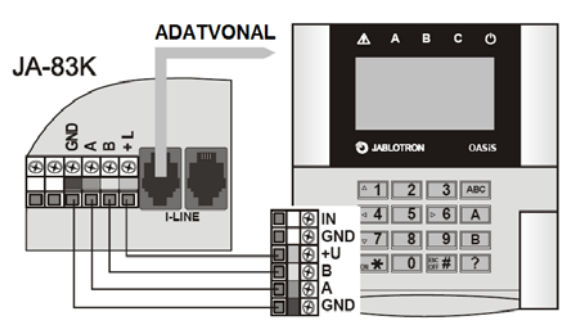

1.ábra: a kezelőegység bekötése a központi egységbe

## Kezelőegység menü

A kezelőegység belső menüjébe úgy léphet be, hogy a \* gombot lenyomva tartja, miközben a tápfeszültséget csatlakoztatja. A menüben az 1 és 7 gombokon látható nyíl gombokkal lépkedhet:

| Kijelzőn<br>megjelenő felirat | Aktiváló<br>gomb                             | Leírás                                                                                 |
|-------------------------------|----------------------------------------------|----------------------------------------------------------------------------------------|
| Szabotázsk.BE                 | *                                            | A kezelőegység hátlapi szabotázs<br>kapcsolójának Engedélyezése/Tiltása                |
|                               |                                              | (kizárólag szerviz célokra)                                                            |
| Ajtócsengő BE                 | *                                            | Hangjelzés Engedélyezése/Tiltása az IN<br>bemenet aktiválása esetén                    |
| Hangjelző BE                  | *                                            | Rendszer hangjelzések<br>Engedélyezése/Tiltása                                         |
| Fényerő                       | <b>+                                    </b> | A kijelző fényerejének beállítása 0 - 9                                                |
| Kontraszt                     | • •                                          | A kijelző kontrasztjának beállítása 0 - 9                                              |
| Szövegszerkesztő              | *                                            | Belépés a kezelőegység szövegszerkesztő üzemmódjába                                    |
| English                       | *                                            | Angol nyelv kiválasztása (betölti a gyári<br>alapbeállítás szerinti angol szövegeket)  |
| Magyar                        | *                                            | Magyar nyelv kiválasztása (betölti a gyári<br>alapbeállítás szerinti angol szövegeket) |

A menüből való kilépéshez nyomja le a **#** gombot (a kezelőegység 60 másodperc tétlenség után automatikusan kilép a kezelői menüből).

Megjegyzés:

- A kezelőegység bekapcsolása az adatbusz kábel bekötésével vagy a központ feszültség alá helyezésével történik.
- Valamennyi kezelőegység menü beállításai egyediek. Vagyis minden kezelőegységen egyenként be lehet állítani a kezelőegység egyedi működési paramétereit.
- A kezelőegység beállításait még teljes feszültségvesztés esetén is megtartja (a beállítások csak a kezelőegység belső menüjén keresztül módosíthatók).
- A kezelőegység menüjébe a Programozói módban a ? gomb lenyomásával léphet be.

#### A rendszer 3 perces riasztási állapot kijelzésének időzítése

Az EN szabvány előírásainak megfelelően a kezelőegység nem jelzi ki folyamatosan a rendszer aktuális üzemállapotát. A kijelző csak akkor mutatja meg az aktuális üzemállapotot, ha a kezelőegységet aktiválja, vagy a belépési késleltetés elindul. Ha a folyamatos kijelzésre a felhasználás jellege, vagy a felhasználó kívánsága miatt mégis szükség lenne, az élesített/hatástalanított állapot kijelzése a központ programozásának módosításával engedélyezhető.

### A vezetékes ajtónyitás érzékelő telepítése

A kezelőegységhez vezetékes nyitásérzékelő(ke)t csatlakoztathat. A csatlakozó IN bemenete a GND potenciálról történő leválasztáskor aktiválódik. A központi egységben beállított, ehhez a zónához tartózó alap működési mód "késleltetett" és ez nem is változtatható meg.

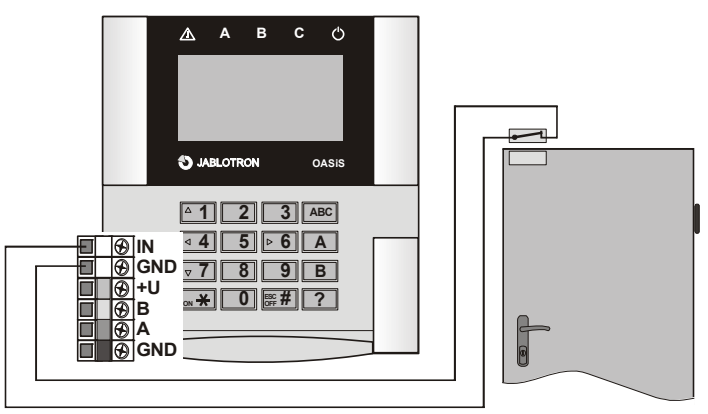

2.ábra: példa a vezetékes ajtónyitás érzékelő bekötésére

#### Megjegyzés:

- Ha az IN bemenetet nem kívánja használatba venni, zárja rövidre a GND sorcsatlakozóval.
- Az IN bemenet csak akkor küld aktiválási jelentést a központi egységnek, amikor éppen aktiválták, tehát mondhatjuk, hogy az aktiválási jelzés impulzusos jellegű. Ez azt is jelenti például, hogy a kezelőegység vezetékes zónabemenete nem képes a nyitva felejtett ajtó állapotának jelzésére. A bemenet gyári beállítása szerint minden esetben a "C" területhez tartozik, és ez nem változtatható meg. Ha a rendszerben több JA-81E kezelőegységet is telepítenek, és azok zónabementét szintén használatba veszik, a központ nem különbözteti meg az egyes kezelőegységek IN bemeneteiről érkező jelzéseket.

### A központ PgX kimenetének vezérlése

A PgX kimenet aktiválható/kikapcsolható a BE (\*) és KI (#) gombok 5 másodpercig tartó lenyomásával. A PgX kimenet funkcióját a központ programozása során kell beállítani. A kimenet üzemállapotának változását egy hosszú sípszó jelzi vissza.

### A kezelőegység szövegének szerkesztése

A kezelőegységen megjelenő szövegek a legegyszerűbb módon a személyi számítógépen futtatható **OLink** program segítségével módosíthatók. Ha a program segítségével a kezelőegységeken megjelenő bármely szöveget módosítja, a módosítás azonnal és egyidejűleg megjelenik az OASiS központhoz csatlakoztatott valamennyi kezelőegységen. Új kezelőegység rendszerbe állítása esetén lehetőség van az új kezelőnek az OASiS központról a régiekkel azonos tartalmú feltöltésére (szinkronizálására). (Amikor az OLink szoftver kiolvassa a központnak a kezelőegységeket figyelő üzemmódba kapcsolja, és a módosítások végrehajtását követően az OLink letölti az új szövegeket valamennyi csatlakoztatott kezelőnek).

A nevek a kezelőegység "Szövegszerkesztő" menüpontjában módosíthatók – lásd a központi egység telepítési leírását. A kezelőegységben módosított szövegek kizárólag az adott kezelőegységre érvényesek.

A szövegek csak bemásolhatók a kezelőegységbe, de abból nem olvashatók ki.

#### Műszaki adatok

| Tápfeszültség           | a központi egység adatkommunikációs buszvonaláró |                          |  |
|-------------------------|--------------------------------------------------|--------------------------|--|
| Nyugalmi áramfelvétel   |                                                  | 30mA                     |  |
| RFID kártya             | Jablotron PC-01 vag                              | PC-02 (EM UNIQUE 125kHz) |  |
| Digitális adatbusz max  | 100m                                             |                          |  |
| Ajtónyitás érzékelő ber | alaphelyzetben zárt hurok                        |                          |  |
| Méretek                 |                                                  | 120 x 130 x 30 mm        |  |
| Környezetállósági foko  | II. beltéri                                      |                          |  |
| Működési hőmérséklet    | tartomány                                        | -10 ~ +40 °C             |  |
| EN 50131-1, EN 5013     | 31-3                                             | class 2                  |  |
| Megfelelőség            |                                                  | ETSI 300330, EN 50130-4, |  |
|                         |                                                  | EN 55022, EN 60950-1     |  |

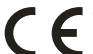

A Jablotron Alarms a.s. kijelenti, hogy a JA-81E készülék teljesíti a vonatkozó 1999/5/EC előírásait, és megfelel az abban foglalt irányelveknek. **Figyelem:** A készülék kialakításában történő bármely átalakítás vagy változtatás, mely nem a Jablotron kifejezett jóváhagyásával történik, a készülék használati jogának megszűnését vonja maga után. A tanúsítvány megtekinthető a www.jablotron.com, Technical Support oldalon.

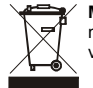

Megjegyzés: Bár a készülék nem tartalmaz környezetkárosító anyagokat, a működésképtelenné vált eszközt a környezetvédelmi előírások figyelembe vételével mindig adja át újrafelhasználásra.

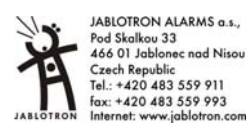